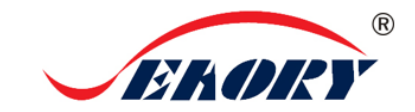

# 快速使用向导

Seaory S20 桌面型单面证卡打印机

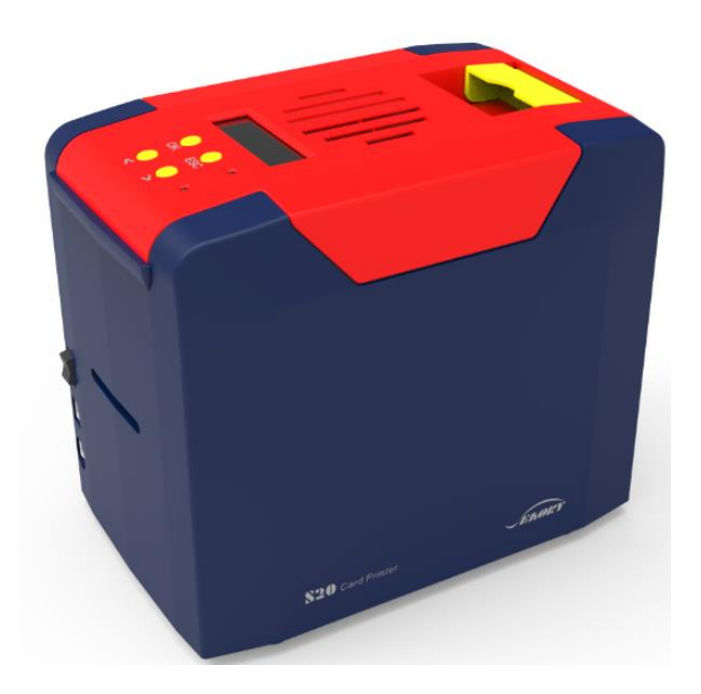

# 深圳市赛尔瑞科技有限公司

### 一 开箱检查

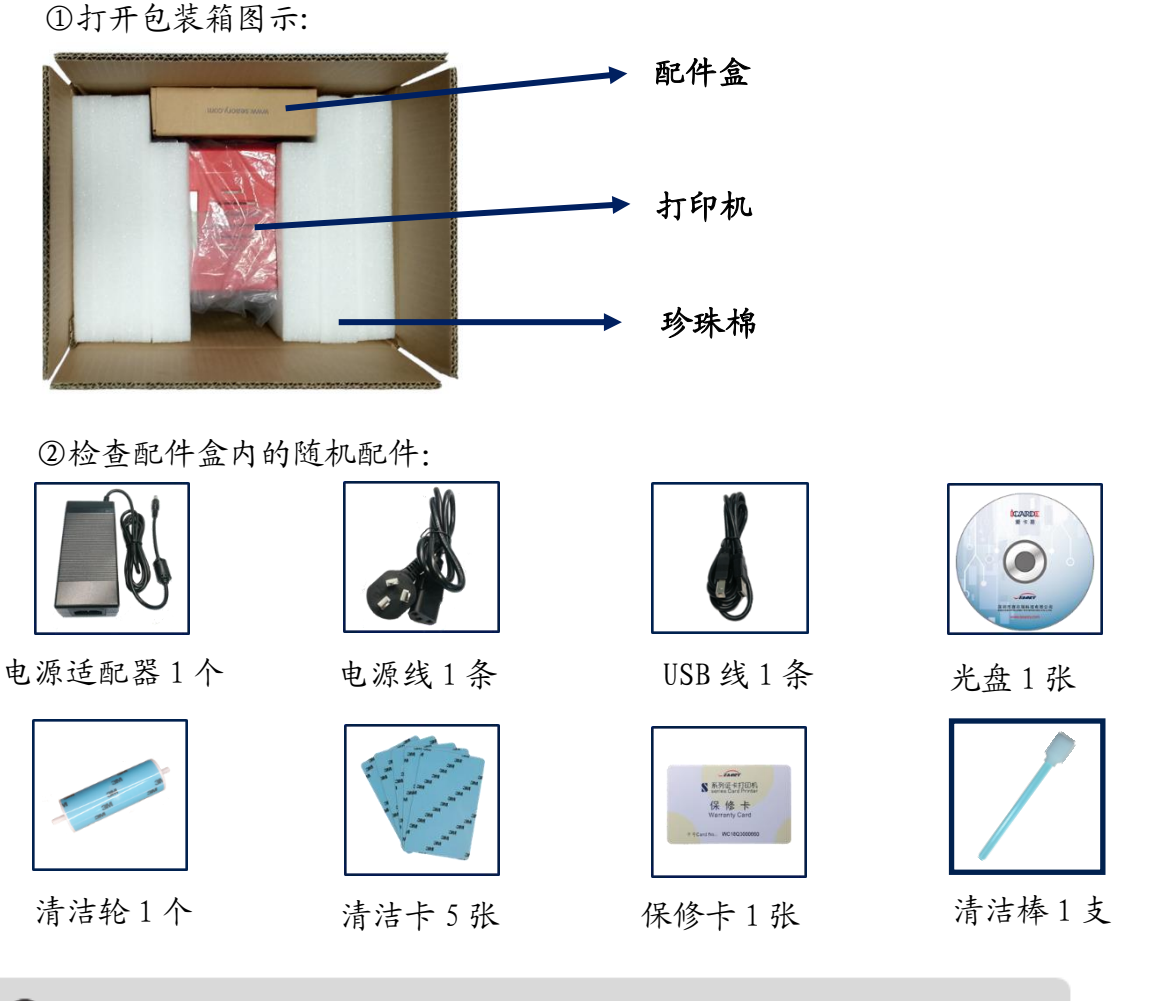

若以上配件有短缺,请立即与当地经销商联系!

③证卡打印机主要结构外观介绍:

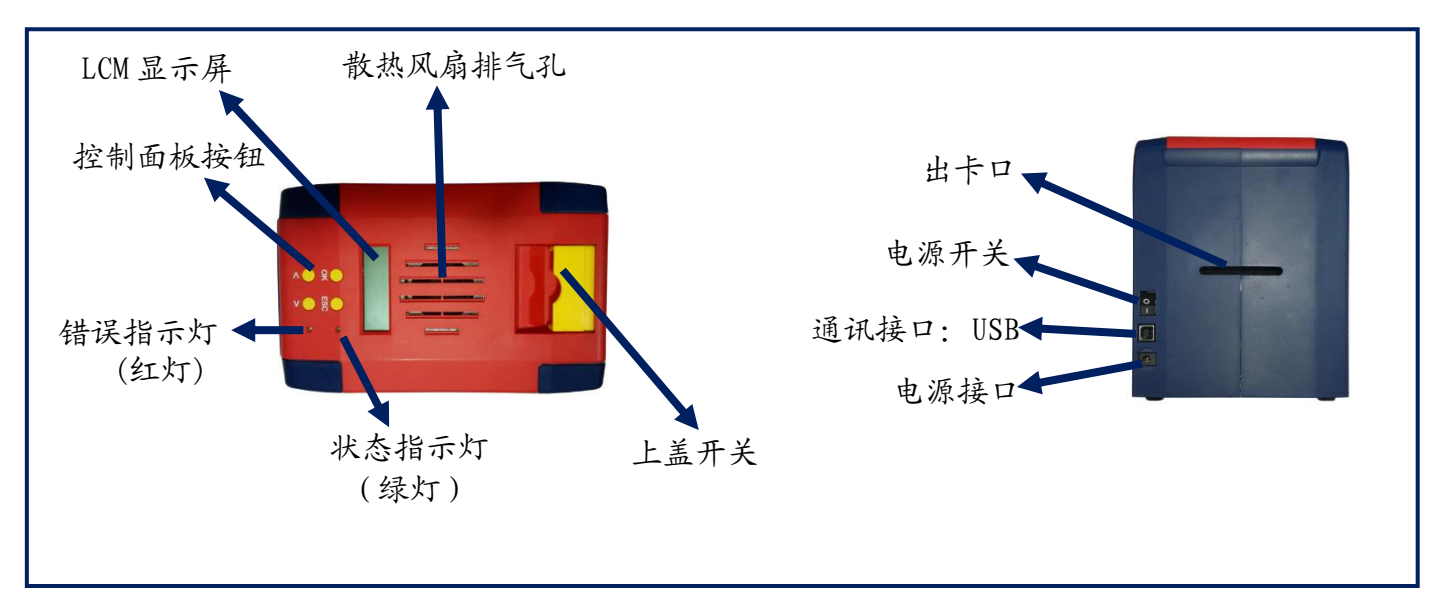

单越品质 完美服务

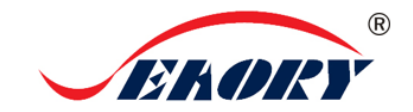

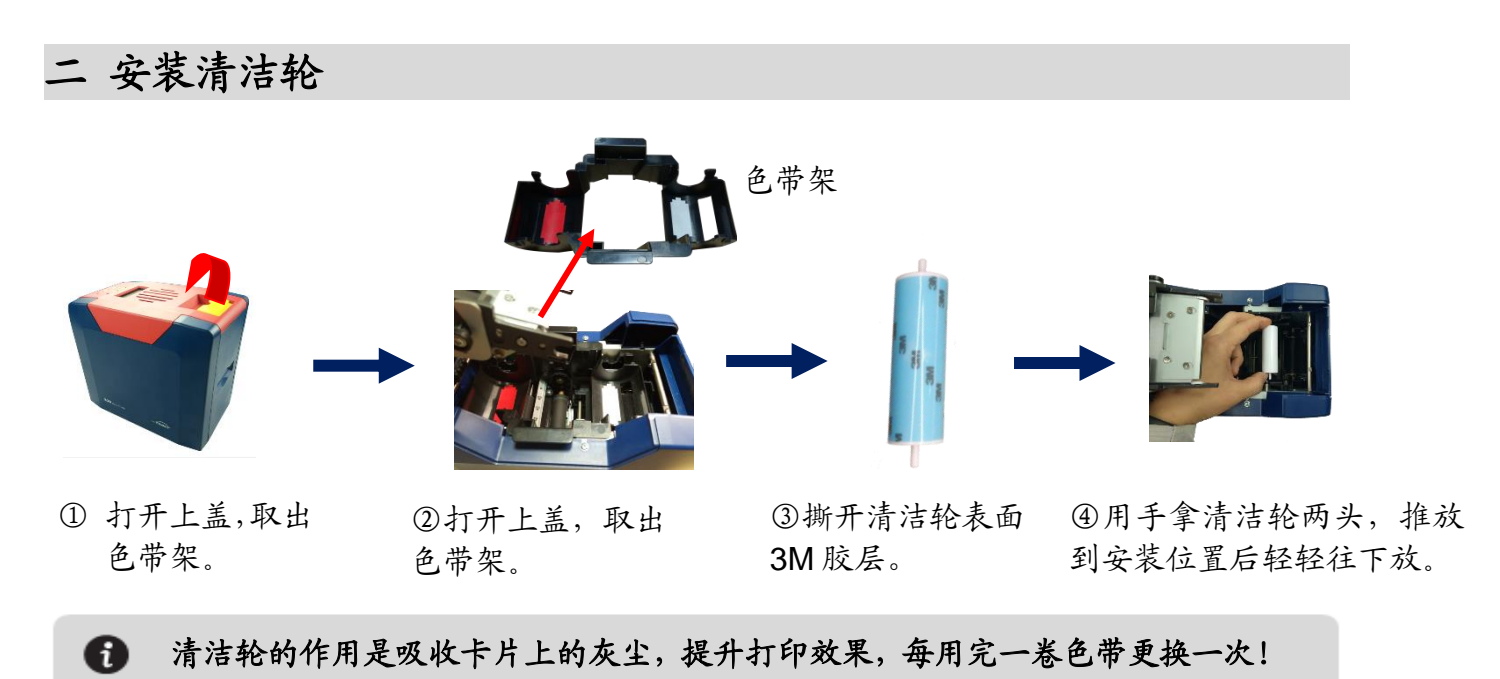

#### 注意事项:

为不干扰证卡打印机能正常工作,证卡打印机首次使用时,请按如下图取出证卡打印机内部的珍珠棉 (证卡打印机正常工作时不需要放置珍珠棉,详细操作步骤请查阅产品《使用说明书》)。

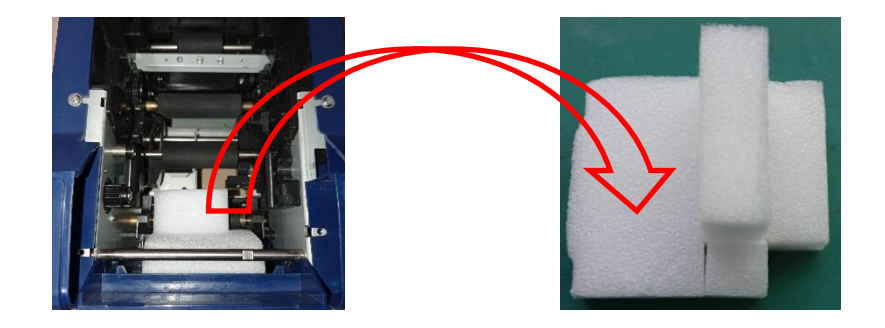

三 安装色带

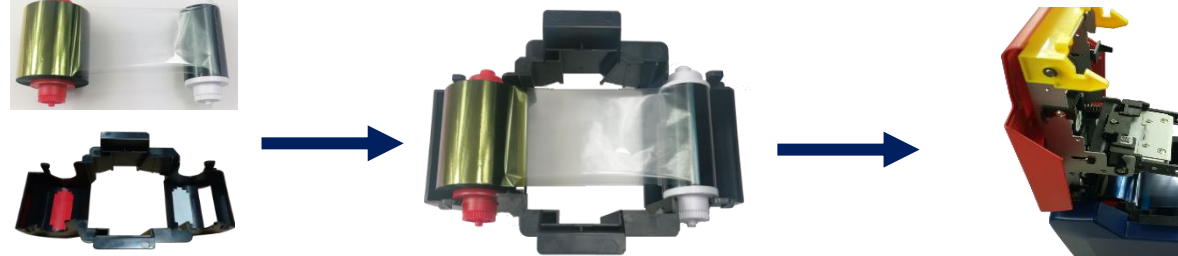

①打开证卡机上盖,取出 色带架。按颜色标识把色 带安装到色带架上。

②红色轴是供给端(未使用的) 白色轴是拾取端(已使用的)

③手提色带架把手, 红颜色靠后 端出卡口方向,安装色带架。

🚯 为保证打印机能正常使用,请使用飒瑞原厂色带。

单越品质 完美服务

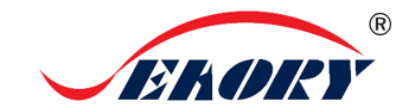

四 安装驱动程序

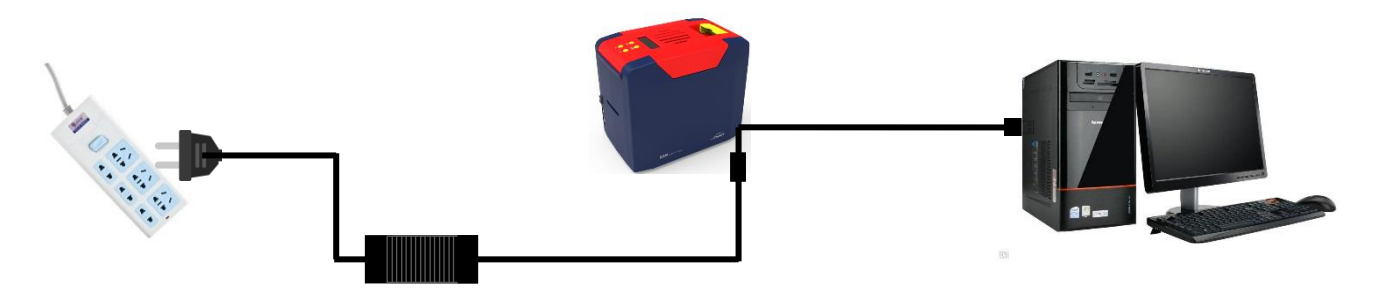

①电源适配器 24V 接头插入证卡机电源接口,电源线与适配器连接好,再把电源线插入市电插座。但先不要通电,驱动安装步骤 完成后再通电。 ②把USB线方口接证卡机,扁口连接 到电脑的USB插口中。

 
 Seaory\_S\_ series\_driv er-0.9.14.2 .exe
 「「マロッス」」」」」
 アレスシントレントレント

③使用光盘或在本公司官网下载此驱动安装包,双击此驱动安装包。

④点击"安装"。

安装驱动之前,关闭杀毒软件、使用管理员权限安装。

| <b>在安装</b><br>eaory S series drive    | er 0.9.14.2 正在安装,请等候。                                                    | 6                      |
|---------------------------------------|--------------------------------------------------------------------------|------------------------|
| (健解除安装程序: C:)                         | Program Files (x86)\Seaory\S seri                                        | es Driver\uninstall.   |
| 抽取: SeaColor.dll                      |                                                                          |                        |
| 抽取: SeaLMhlp.dll                      |                                                                          |                        |
| 抽取: SeaMon. dll<br>iddFn: SeaMon. dll |                                                                          |                        |
| 油根: Seaul dii<br>抽刷: SeaulNT dii      |                                                                          |                        |
| 輸出目录: C:\Program<br>创建解除安装程序: C       | n Files (x88)\Seaory\S series Driv<br>:\Program Files (x86)\Seaory\S ser | ver<br>ries Driver\uni |
| Microsoft PnP 上具                      |                                                                          | E                      |
| 正在处理 inf:                             | SeaorySx.inf                                                             | -                      |
|                                       |                                                                          |                        |

⑤安装等待中。

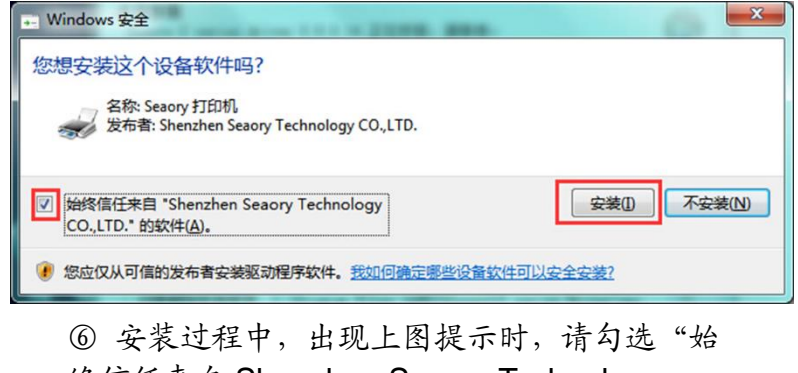

终信任来自 Shenzhen Seaory Technology CO.,LTD.的软件",再点击"安装"。

单越品质 完美服务

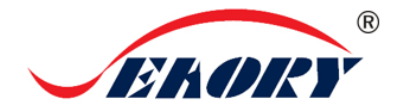

Seaory S20 快速使用向导

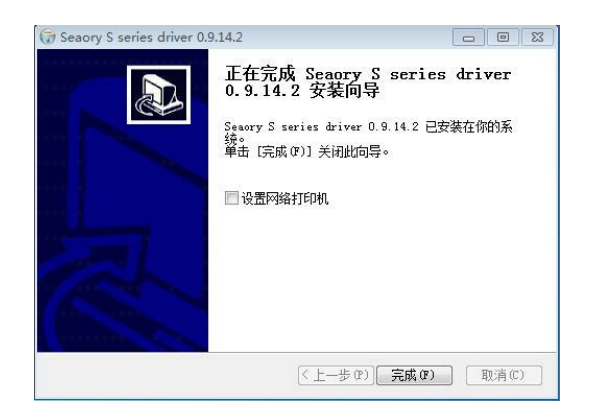

⑦ 等待一分钟时间,出现此页面,点击"完

← → < ↑ 電 > 控制面板 > 硬件和声音 > 设备和打印机
 添加设备 添加打印机
 ✓ 打印机 (1)
 Seaory S20

🖥 设备和打印机

⑧ 打开证卡机电源开关,即开始自动安装证卡机驱动。安装成功后,在"控制面板"中"硬件和声音"的"设备和打印机"会有红框的 "Seaory S20"名称的打印机。

五 驱动程序设置

成"。

| 11-1-00(1) |               |
|------------|---------------|
|            | 查看现在正在打印什么(E) |
|            | 设置为默认打印机(A)   |
|            | 打印首选项(G)      |
| Seaory S20 | 打印机属性(P)      |
| 2 设备 (6) — | 创建快捷方式(S)     |
| ◇ 卖店 (0)   | ♥ 删除设备(V)     |
|            | 疑难解答(T)       |
|            |               |

① 在"设备和打印机"右键点击"Seaory S20" 名称的打印机,选择"打印首选项"。

| Seaory                                                                                                    | S20 打印首             | 訪项             |      |                  |    |    |   |                    | >               |
|----------------------------------------------------------------------------------------------------|---------------------|----------------|------|------------------|----|----|---|--------------------|-----------------|
| 打印设置                                                                                                    | 图像色彩                | 打印区域           | 磁条录码 | 加热能量             | 工具 |    |   |                    |                 |
| - 色带种的<br>☑ 在的<br>YMC                                                                                                    | 类:<br>打印时自动机<br>米() | 金测已安装 <b>的</b> | 的色带  | ─方向:<br>○纵<br>◉攔 | 向  |    |   | 份<br>1             | 数:<br>•         |
| 19<br>National<br>National | 正面                  |                |      |                  |    |    |   | <del>//</del><br>3 | 辦室:<br>00×300 ∨ |
| □ 游<br>进卡:<br>前端:                                                                                                    | 度180度<br>手动进卡口      |                |      |                  |    |    | ~ |                    |                 |
| - <del>4</del> ± •                                                                                                    |                     |                |      |                  |    |    |   | 进                  | 卡及出卡高级<br>选项    |
| 」×·<br>后端:<br>□\$1                                                                                                    | 手动进卡口<br>待取走卡片      |                |      |                  |    |    | ~ |                    |                 |
| 废卡:<br>预设                                                                                                    |                     |                |      |                  |    |    | ~ |                    |                 |
|                                                                                                    |                     |                |      |                  | Г  | 确定 | 取 | 消                  | 应用(A)           |

②进入打印机设置页面。

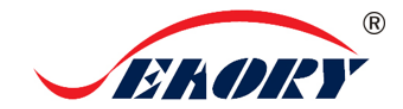

## Seaory S20 快速使用向导

| <br>册 Seaory S20 打印首选项       | ×                              |
|------------------------------|--------------------------------|
| 打印设置 图像色彩 打印区域 磁条录码 加热能量 工具  |                                |
| <ul> <li>8帯林英:</li></ul>     | 份数:                            |
| ☑打印正面                        | 分 <del>排</del> 案:<br>300×300 ~ |
| □ 旋转180度<br>进卡:              |                                |
| 前端手动进卡口 ~                    | 进卡及出卡高级<br>选项                  |
| 出た:<br>「后端手助进卡口 ~<br>□等待取走卡片 |                                |
| 废卡:<br>预设                    |                                |
| 确定 取消                        | ы≦ 应用( <u>A</u> )              |

③此图为打印机默认设置页面。可根据不同需 求相应调整相关设置。详细设置请查阅使用说 明书。

# 六 放入卡片

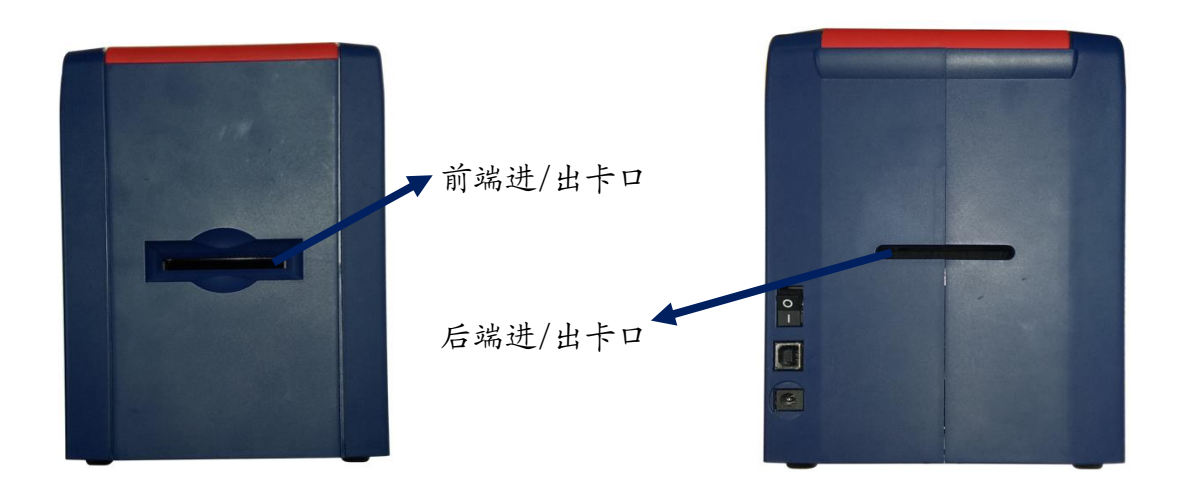

在打印机已就绪状态下,将卡片放入前端进/出卡口或后端进/出卡口,机器侦测卡 片后自动进卡。

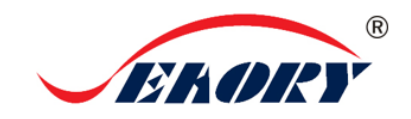

# 七 打印测试

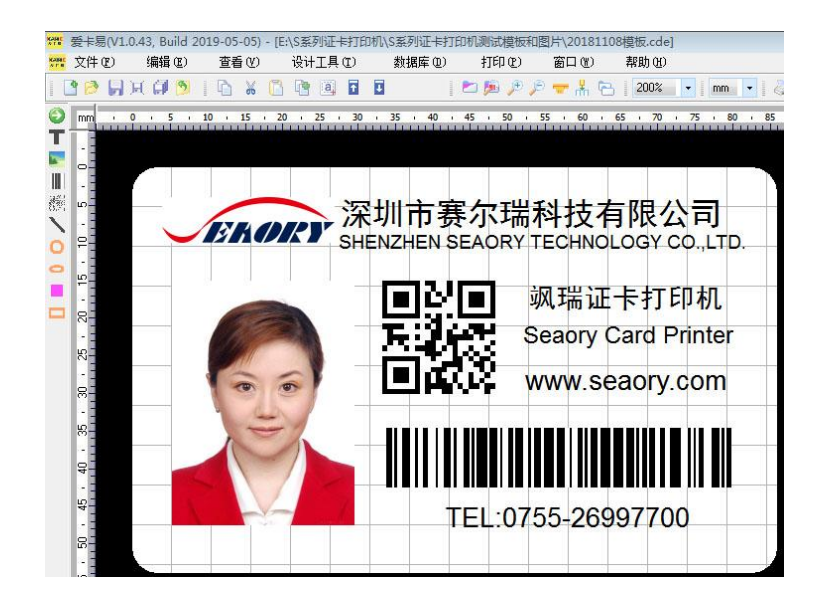

以上所述所有作业步骤完成后,可利用相关软件对此证卡打印机进行打印测试。也可以通过本公司随机附赠的"爱卡易"制卡软件进行打印测试,详细操作请查阅 Seaory iCARDE 说明书。